### **MANUAL PENGGUNAAN SISTEM iBantuan**

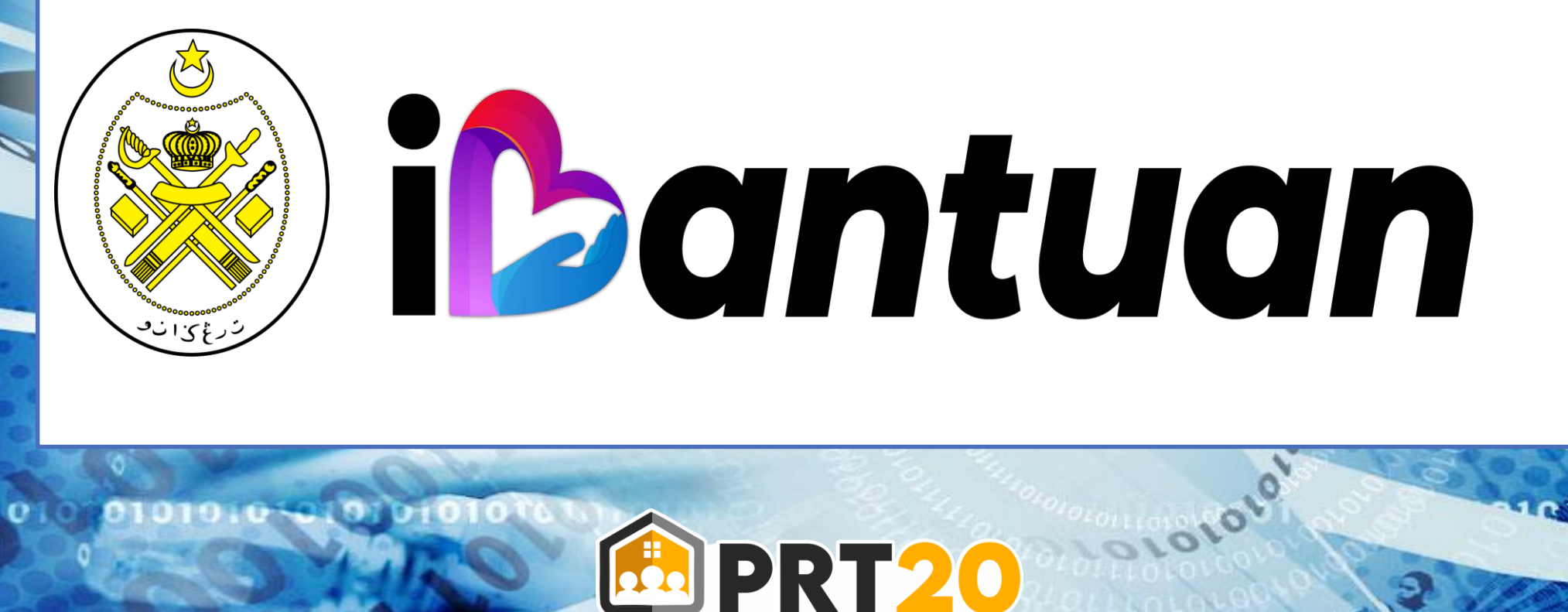

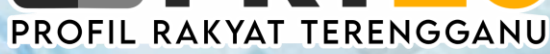

## **FUNGSI SISTEM iBantuan**

- 1) Sistem i-bantuan digunakan untuk permohonan Bantuan i-Fitri 2022 di bawah kerajaan Terengganu
- 2) Sistem ini berfungsi untuk Pemohonan Bantuan i-Fitri yang dibuat secara atas talian (online)
- 3) Sistem ini telah dihubungkan dengan Sistem PRT20 bagi kegunaan semakan maklumat pemohon
- 4) Borang Permohonan akan dicetak melalui sistem ini
- 5) Pemohon wajib mendaftar sebagai pengguna sebelum mereka membuat permohonan
- 6) Pendaftaran wajib menggunakan No Kad Pengenalan KIR

## Halaman Log Masuk

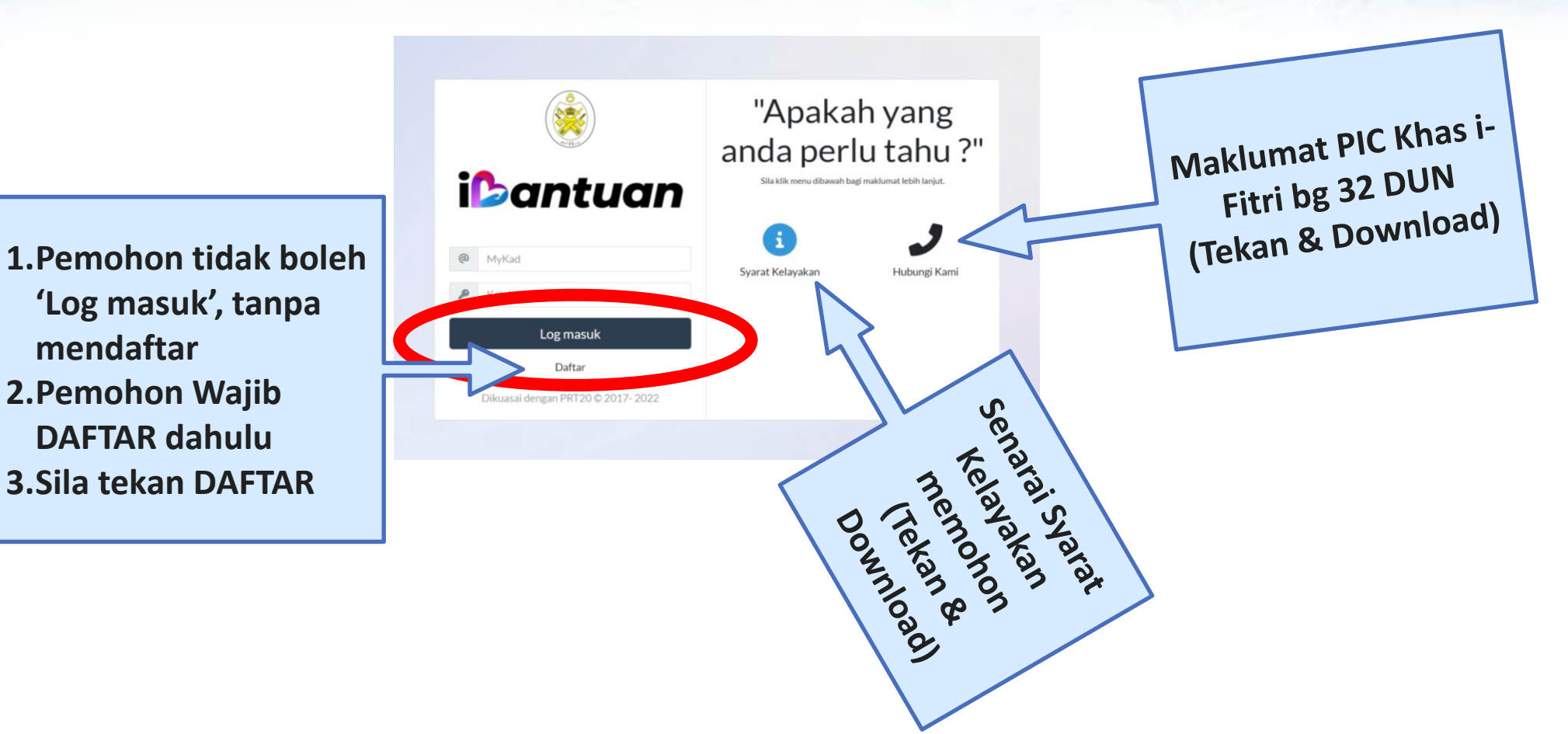

## HALAMAN PENDAFTARAN

| BORANG DAFTAR                      |
|------------------------------------|
|                                    |
|                                    |
| Katalaluan NO 2                    |
| Katalaluan semula NO 3             |
| Daftar <mark>NO 4</mark>           |
| Log Masuk                          |
| Dikuasai dengan PRT20 © 2017- 2022 |
|                                    |

NO 1. Isi No Kad Pengenalan Pemohon (KIR)

NO 2. Isi Katalaluan : yg mudah diingati, contoh : 1234

NO 3. Isi semula Katalaluan yang sama dgn NO 2

<mark>NO 4</mark>. Akhir sila Tekan DAFTAR

Selepas tekan DAFTAR, biasanya akan berlaku beberapa situasi :

## **SITUASI PERTAMA (1)**

### Perkara 1 :

Sekiranya maklumat pemohon (KIR) tiada dalam sistem PRT20, maka pemohon berkenaan tidak akan Berjaya mendaftar dalam sistem iBantuan

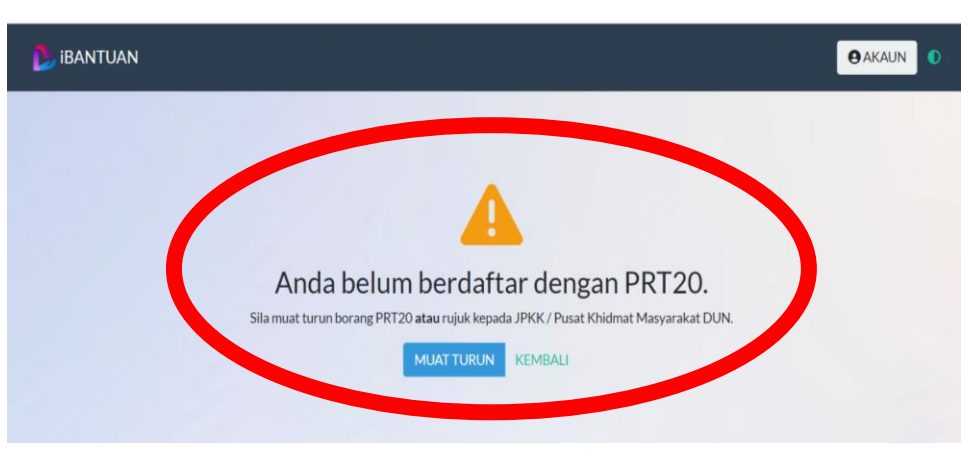

### Perkara 4 :

### Selepas maklumat pemohon & keluarga diisi dalam Sistem PRT20, Pemohon kena ulang semula untuk daftar di dlm sistem iBantuan untuk mendaftar

### Perkara 2 :

Pemohon boleh MUAT TURUN Borang PRT20 atau boleh rujuk JPKK atau Pusat Khidmat Masyarakat DUN untuk memperolehi borang PRT20 A & B

### Perkara 3 :

Pemohon wajib ISI semua Maklumat dlm Borang PRT20 A & B, Kemudian hantar terus kepada JPKK atau Pihak PKMD dalam tempoh permohonan (22-31 mac)

## **SITUASI KEDUA (2)**

|                | Tidak Beriava, Status: bukan Ketua Isi Run                                                               | hah. ×                |
|----------------|----------------------------------------------------------------------------------------------------|-----------------------|
|                |                                                                                                    |                       |
|                |                                                                                                    |                       |
|                |                                                                                                    |                       |
|                |                                                                                                    |                       |
|                |                                                                                                    |                       |
|                |                                                                                                    |                       |
| , .            |                                                                                                    | ok eneup mignio,      |
|                | <b>! Tidak Berjaya</b> . Status: bukan Ketu                                                              | a Isi Rumah. <u>×</u> |
|                | <b>! Tidak Berjaya</b> . Status: bukan Ketu                                                              | a Isi Rumah. <u>×</u> |
| BORA           | <b>! Tidak Berjaya</b> . Status: bukan Ketu                                                              | a Isi Rumah. <u>×</u> |
| BORA           | ! Tidak Berjaya. Status: bukan Ketu                                                                      | a Isi Rumah. 🗙        |
| sora<br>es     | ! Tidak Berjaya. Status: bukan Ketu<br>NG DAFTAR<br>910315115260                                         | a Isi Rumah. 🗙        |
| sora<br>P<br>P | Iridak Berjaya. Status: bukan Ketu<br>Ing DAFTAR<br>910315115260<br>IIIIIIIIIIIIIIIIIIIIIIIIIIIIIIIIIIII | a Isi Rumah. 🗙        |

### Perkara 4 :

Setelah selesai dikemaskini, Pemohon boleh ulang semula daftar dalam sistem ibantuan

### Perkara 1 :

Pemohon Tidak Berjaya mendaftar kerana Pemohon BUKAN KIR.

Hanya Pemohon yang berstatus KIR dlm sistem PRT20 sahaja yang akan Berjaya mendaftar dalam system iBantuan

### Perkara 2 :

Sekiranya Pemohon ingin membuat kemaskini berkaitan Status KIR & AIR, boleh menggunakan borang Khas Kemaskini PRT20

### Perkara 3 :

Pemohon boleh kemaskini maklumat, dan hantar ke PKMD utk dikemaskini dlm slstem PRT20

## **SITUASI KETIGA (3)**

### Perkara 1 :

Pemohon BERJAYA mendaftar kerana Maklumat Pemohon ada dlm system PRT20 dan Pemohon adalah KIR.

### Perkara 2 :

Pemohon wajib ingat password yg didaftarkan

Tekan 'Log Masuk' untuk memasuki Sistem i-bantuan A Berjaya Maklumat berjaya dikemaskini. Log masuk disini X

Daftar

Log Masuk Dikuasai dengan PRT20 © 2017- 2022 1

**BORANG DAFTAR** 

\*\*\*\*\*\*

740831115495

A Beriava Maklumat beriava dikemaskini. Log masuk disini 🕯

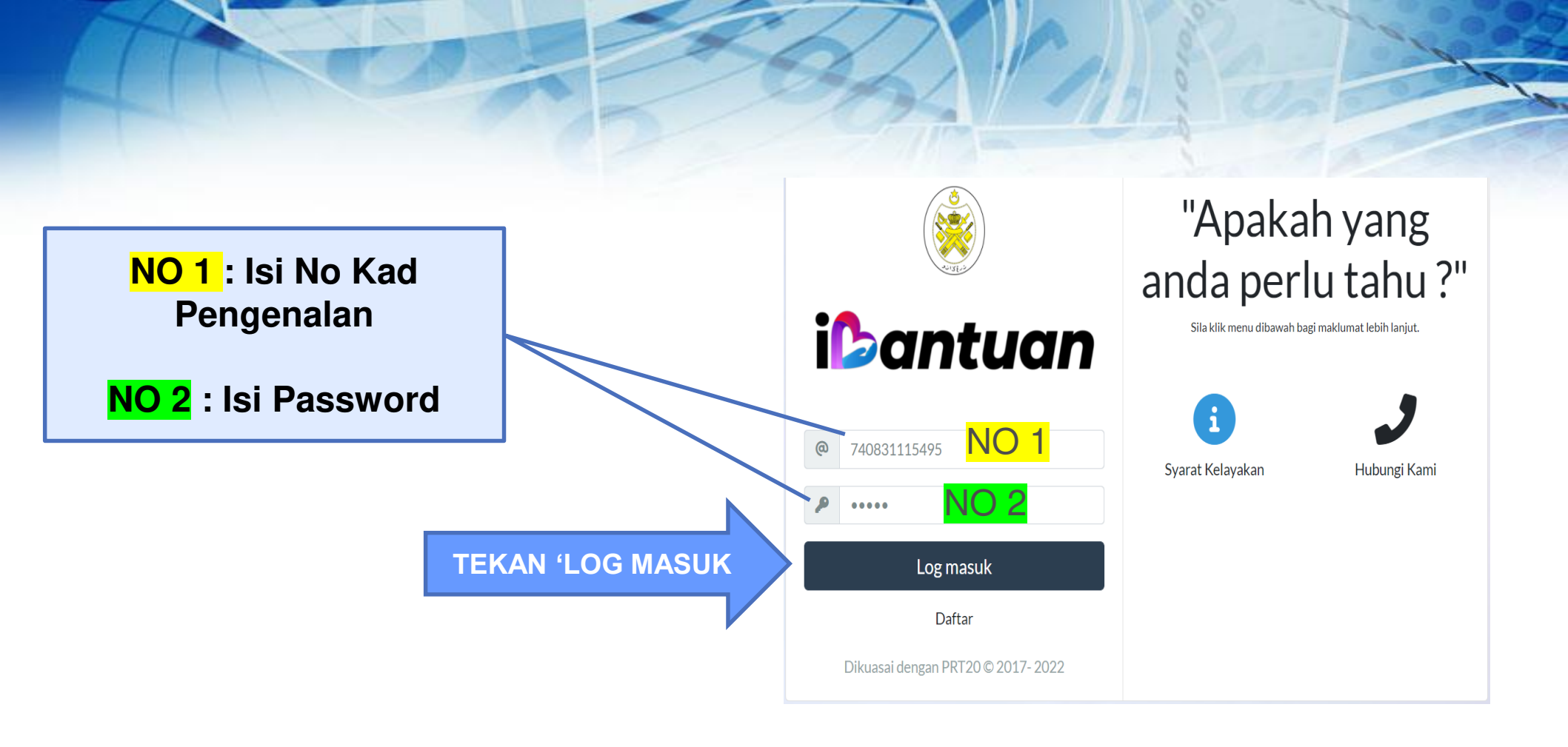

## **HALAMAN BANTUAN**

| Semakan bagi No Kad Dengenalan 740831115495 - AMINI IDDIN RIN I | ΙΜΑΤ                                               |
|-----------------------------------------------------------------|----------------------------------------------------|
| Semakan bagi yu kau Fengenalan 740651115475 - Alvinobbin bin (  |                                                    |
| BANTUAN I-FITRI (KATEGORI A)                                    | BANTUAN I-FITRI (KATEGORI B)                       |
| Pendapatan isi rumah tidak melebihi daripada RM2500             | Pendapatan isi rumah antara RM2501 sehingga RM5000 |
| ΜΟΗΟΝ                                                           | МОНОМ                                              |
|                                                                 |                                                    |

### Perkara 1 :

- 1. Pemohon boleh memohon salah satu kategori sahaja.
- 2. Samaada Kategori A atau Kategori B, ia bergantung syarat kelayakan pemohon
- 3. Pemohon boleh tekan kotak ' MOHON' untuk teruskan permohonan

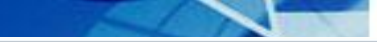

**O**AKAUN

# HALAMAN PENDAFTARAN

#### Semakan bagi No Kad Pengenalan 740831115495 - AMINUDDIN BIN UMAT

#### 12 Syarat-syarat dan kelayakan

**iBANTUAN** 

- 1 Rakyat Terengganu yang menetap di Negeri Terengganu sahaja semasa memohon
- 2 Berdaftar dalam sistem Profil Rakyat Terengganu 2020 (PRT20)
- 3 Pemohon mestilah pengundi berdaftar di Negeri Teréngganu.
- 4 Semua Penjawat Awam dan lantikan kerajaan yang menerima elaun tetap bulanan adalah TIDAK LAYAK memohon
- 5 Kontraktor berdaftar adalah tidak layak memohon
- 6 Peniaga berlesen adalah tidak layak memohon KECUALI pendapatan isi rumah kurang daripada RM2500.00 sebulan dan di sahkan oleh JPKK.
- 7 Pemohon yang tidak mempunyai slip gaji perlu mengemukakan Surat Perakuan Pendapatan yang disahkan oleh Pengerusi JPKK.
- 8 Borang permohonan hendaklah dicetak dan diserahkan kepada JPKK bersama-sama salinan dokumen berikut:
- 9 Salinan Kad pengenalan /sijil kelahiran bagi pemohon dan tanggungan.
- 10 Salinan Slip gaji atau slip pencen terkini atau Surat Akuan Pendapatan
- 11 Salinan sijil atau surat nikah atau pengesahan status perkahwinan oleh JPKK
- 12 Salinan SSM (bagi peniaga berlesen yang layak)
- 13 Maklumat yang tidak lengkap boleh menyebabkan permohonan ditolak
- 14 Kerajaan Negeri berhak menolak permohonan dan meminda apa-apa syarat di atas dari semasa ke semasa tanpa notis.
- 15 Pendapatan Isi Rumah tidak kurang daripada RM1 dan tidak lebih daripada RM2500
- 16 Pemohon merupakan Ketua Isi Rumah (KIR) (boleh terdiri daripada ibu/bapa/datuk/nenek/adik-beradik dan lain-lain).

Saya bersetuju dengan syarat-syarat ini.

KEMBALI BERIKUTN

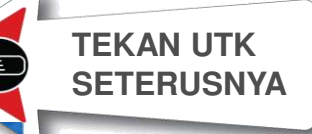

#### Perkara 1 :

Apabila Pemohon tekan 'MOHON', maka akan keluar syarat kelayakan memohon

#### Perkara 2 :

Pemohon wajib Baca dan menekan kotak 'saya bersetuju dengan syarat-syarat ini'

#### Perkara 3:

Baru lah pemohon boleh ke halaman seterusnya dengan menekan kotak "BERIKUTNYA"

### HALAMAN PENERIMA

| iBANTUAN                                             |                          |  | AKAUN |
|------------------------------------------------------|--------------------------|--|-------|
|                                                      |                          |  |       |
| Semakan bagi No Kad Pengenalan 740831115             | 495 - AMINUDDIN BIN UMAT |  |       |
| Semakan Status Pemohon                               |                          |  |       |
| No Kad Pengenalan (MyKad / MyKid) bakal              | penerima bantuan ini.    |  |       |
| Sila masukan nombor kad pengenalan.<br>KEMBALI SEMAK | TEKAN<br>SEMAK           |  |       |

### TINDAKAN 1 :

**NO 1 :** Pemohon masukkan No Kad Pengenalan Pemohon (KIR) untuk membuat

### semakan

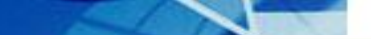

#### PEMOHON TIDAK MEMENUHI SYARAT PERMOHONAN

! Tidak Berjaya. Pendapatan tidak menepati syarat kelayakan. 🗙

### Anda tidak layak memohon.

Sila muat turun Borang Kemaskini atau rujuk kepada JPKK / Pusat Khidmat Masyarakat DUN.

MUATTURUN KEMBALI

### Perkara 4 : Setelah selesai dikemaskini, Pemohon boleh ulang semula MEMOHON dalam sistem ibantuan

## SITUASI PERMOHONAN GAGAL

### Perkara 1 :

Apabila Pemohon mendapati anda tidak layak memohon. Sistem akan menyatakan sebab "TIDAK BERJAYA"

### Perkara 2 :

Pemohon boleh Muat Turun "BORANG KEMASKINI" atau rujuk kpd JPKK atau kpd Pusat Khidmat Masyarakat DUN

### Perkara 3:

Pemohon boleh kemaskini maklumat, dan hantar Borang berkenaan ke PKMD utk dikemaskini dlm sistem PRT20

| BORANG           |
|------------------|
| <b>KEMASKINI</b> |

| 11                                        | <u></u>                              |                                     |                                         |                               |                                   |                                      |                                   |        |                |                 |          |         | (PF    | RT 2    | 20)    |       |       |      |      |              |                  |       |           |   |   |
|-------------------------------------------|--------------------------------------|-------------------------------------|-----------------------------------------|-------------------------------|-----------------------------------|--------------------------------------|-----------------------------------|--------|----------------|-----------------|----------|---------|--------|---------|--------|-------|-------|------|------|--------------|------------------|-------|-----------|---|---|
| 13                                        | <u>k</u>                             | K/                                  |                                         |                               | DA                                | ERA                                  | н                                 |        |                |                 |          |         |        |         |        |       |       |      |      |              |                  |       |           |   |   |
|                                           |                                      | S                                   | /                                       |                               | DU                                | Ν                                    |                                   |        |                |                 |          |         |        |         |        |       |       |      |      |              |                  |       |           |   |   |
|                                           | 20132-                               |                                     |                                         |                               | JPK                               | K                                    |                                   |        |                |                 |          |         |        |         |        |       |       |      |      |              |                  |       |           |   |   |
| PAN                                       | DUAN                                 | IME                                 | NGISI                                   | во                            | RAN                               | G                                    |                                   |        |                |                 |          |         |        |         |        | к     | EM/   | ski  | NI S | ΤΑΤυ         | IS               |       |           |   |   |
| 1. Isika<br>2. Tan<br>3. Bor<br>4. Pas    | an den<br>dakan<br>ang pe<br>tikan b | gan n<br>(X) di<br>erlu di<br>orang | nenggi<br>petak<br>isi den<br>g ini dit | unak<br>yang<br>gan l<br>anda | an hu<br>g berk<br>lengk<br>atang | uruf b<br>caitan<br>cap da<br>gani o | esar.<br>• *.<br>an dit<br>leh Pe | andata | anga<br>usi Ji | ani seb<br>PKK. | elun     | n diha  | intar. |         | CA     | TATA  | AN    |      |      | KETU<br>AHLI | JA IS<br>I ISI R |       | ман<br>ан |   |   |
| А. BL                                     | JTIR -                               | BUT                                 | IR KE                                   | ΓUA                           | IST                               | RUM                                  | AH (                              | KIR)   |                |                 |          |         |        |         |        |       |       |      |      |              |                  |       |           |   |   |
| . NAM/                                    | A PENU                               | JH (m                               | engiku                                  | it M                          | YKAD<br>I                         | ):                                   | 1                                 | 1      |                |                 |          |         |        | 1       | 1      | -     |       |      | _    |              |                  | _     |           |   |   |
|                                           | _                                    | <u> </u>                            |                                         |                               | <u> </u>                          | <u> </u>                             |                                   |        |                |                 |          |         | -      | 1       |        | -     | -     | -    | -    | _            | _                | _     | _         | _ | _ |
| NO. M                                     | YKAD                                 | <br>/ MYK                           | ID:                                     |                               |                                   |                                      |                                   |        |                |                 |          | 3. NC   |        | FON     | BIMB   | IT :  |       |      |      |              |                  |       |           |   |   |
|                                           |                                      |                                     | -                                       | -                             |                                   | -                                    |                                   |        |                |                 |          |         |        |         |        |       |       |      |      |              |                  |       |           |   |   |
| B. MA                                     |                                      |                                     | ANG                                     | DI K                          | EMA                               | ASKI                                 | NI (IS                            | IMAKL  | UMAT           | TYANGI          | NGI      | N DI KE | MASKI  | NI SAH. | AJA)   |       | _     |      |      |              | _                |       | _         | _ | _ |
| . DUN                                     | TERKIN                               | NI :                                | Г                                       |                               |                                   |                                      |                                   |        |                |                 |          |         |        |         |        |       |       |      |      |              |                  |       |           |   |   |
| IDKY                                      | TEDVIN                               |                                     |                                         |                               |                                   |                                      |                                   |        |                |                 |          |         |        |         |        |       |       |      |      |              |                  |       |           |   |   |
| . JPKK                                    | I CANIP                              |                                     | L                                       |                               |                                   |                                      |                                   |        |                |                 |          |         |        |         |        |       |       |      |      |              |                  |       |           |   |   |
| . ALAN                                    | MAT RU                               | ман                                 | :                                       |                               |                                   |                                      |                                   |        |                |                 |          |         |        |         |        |       |       |      |      |              |                  |       |           |   |   |
| OSKOD                                     |                                      |                                     |                                         |                               |                                   |                                      |                                   | BAND   | AR             |                 |          |         |        |         |        |       |       |      |      |              |                  |       |           |   |   |
| EMAS                                      |                                      | ETU                                 | A ISI R                                 | JW                            | AH :                              |                                      | PILL                              | ANC    |                |                 |          |         |        |         |        |       | - 41  |      |      |              |                  |       |           |   |   |
| STATU                                     |                                      |                                     | NAN :                                   |                               |                                   |                                      | 0.001                             |        |                |                 | АПМ<br>• |         |        |         |        |       |       |      |      |              |                  | DVC   |           |   |   |
|                                           |                                      |                                     |                                         |                               |                                   | ENAJ                                 | AAN                               |        |                | SVVAST          |          |         | JEINE  | 1       |        |       |       | г    |      |              |                  | INKLI | UA        |   |   |
|                                           | DANT                                 |                                     |                                         |                               | DANC                              |                                      |                                   |        |                |                 |          | 1       |        | ·       | 0. T E |       |       | Ľ    |      |              |                  |       |           |   |   |
| EMAS                                      |                                      |                                     |                                         |                               | DANG                              |                                      | LUAN                              | JA     |                | JKIVI           |          | MA      | IDAM   |         | C-N    | АЗІП  | 12.1  | UML  | АН : | RIVI         | :                |       |           |   |   |
| 3. NAN                                    | AA PEN                               | UH (                                | mengil                                  | ut N                          | лука                              | D) :                                 |                                   |        |                |                 |          |         |        |         |        |       |       |      |      |              |                  |       |           |   |   |
|                                           |                                      |                                     |                                         |                               |                                   |                                      |                                   |        |                |                 |          |         |        |         |        |       |       |      |      |              |                  |       |           |   |   |
|                                           |                                      |                                     |                                         |                               |                                   |                                      |                                   |        |                |                 |          |         |        |         |        |       |       |      |      |              |                  |       |           |   |   |
| 4. NO. I                                  | MYKAL                                |                                     | KID:                                    |                               |                                   |                                      |                                   |        | _              |                 |          | 15. N   | IO TE  | LEFON   | I BIM  | BIT : |       |      |      |              |                  |       |           |   |   |
|                                           |                                      |                                     |                                         | -                             | _                                 | -                                    |                                   |        | _              |                 |          |         |        |         |        | _     |       |      | _    |              |                  |       |           |   |   |
| -                                         | OR PEK                               | ERJA                                | AN :                                    |                               | K                                 | ERAJ                                 | AAN                               |        |                | SWAST           | A        |         | SEND   | DIRI    |        | P     | ESAR/ | 4    |      | TID          | AK BE            | RKE   | RJA       |   |   |
| 6. SEKT                                   | 5 PEKEF                              | JAAN                                | l:                                      |                               |                                   |                                      |                                   |        |                |                 |          |         |        |         | 1      | 8. PE | NDAI  | PATA | 1:   | RM           |                  |       |           |   |   |
| 6. SEKT<br>7. JENIS                       |                                      |                                     | H TANG                                  | GUN                           | GAN :                             |                                      |                                   | ORA    | NG             |                 |          |         |        |         |        |       |       |      |      |              |                  |       |           |   |   |
| 6. SEKT<br>7. JENIS<br>9 . KEMA           | ASKINI J                             | UMLA                                |                                         |                               |                                   |                                      |                                   |        |                |                 |          |         |        |         |        |       |       |      |      |              |                  |       |           |   |   |
| 6. SEKT(<br>7. JENIS<br>9 . KEMA          | ASKINI J<br><b>KINI</b> /            |                                     | -LAIN                                   | :                             |                                   |                                      |                                   |        |                |                 |          |         |        |         |        |       |       |      |      |              |                  |       |           |   |   |
| 6. SEKT(<br>7. JENIS<br>9 . KEMA<br>KEMAS | ASKINI J<br><b>KINI</b> /            |                                     | -LAIN                                   | :                             |                                   |                                      |                                   |        |                |                 |          |         |        |         |        |       |       |      |      |              |                  |       |           |   |   |
| 6. SEKT(<br>7. JENIS<br>9 . KEMA<br>CEMAS | ASKINI J<br><b>KINI /</b>            |                                     | -LAIN                                   | :                             |                                   |                                      |                                   |        |                |                 |          |         |        |         |        |       |       |      |      |              |                  |       |           |   |   |
| 6. SEKTI<br>7. JENIS<br>9 . KEMA          | ASKINI J<br><b>KINI /</b>            | LAIN                                | -LAIN                                   | :                             |                                   |                                      |                                   |        |                |                 |          |         |        |         |        |       |       |      |      |              |                  |       |           |   |   |
| 6. SEKTI<br>7. JENIS<br>9. KEMA<br>(EMAS  | ASKINI J<br>KINI /                   |                                     | -LAIN<br>N                              | :                             |                                   |                                      |                                   |        |                |                 |          |         | E. F   | PENO    | SESA   | НАГ   | N     |      |      |              |                  |       |           |   |   |
| 6. SEKTI<br>7. JENIS<br>9. KEMA<br>(EMAS  | KINI J<br>KINI /                     |                                     | -LAIN                                   | :                             |                                   |                                      |                                   |        |                |                 |          |         | E. F   | PENC    | SESA   | наг   | N     |      |      |              |                  |       |           |   |   |
| 6. SEKTI<br>7. JENIS<br>9. KEMA<br>(EMAS  | ASKINI J<br>KINI /                   |                                     | -LAIN                                   | :                             |                                   |                                      |                                   |        |                |                 |          |         | E.F    | PENG    | GESA   | наг   | N     |      |      |              |                  |       |           |   |   |

| IBANTUAN                                 |                        |                                                | O AGALIN            |
|------------------------------------------|------------------------|------------------------------------------------|---------------------|
| enables had be field because \$600141117 | 77 MURAMMAD AFTO DIN D | UANG                                           |                     |
|                                          |                        |                                                |                     |
|                                          | TORNGGANU MA           | AN FETTRI TAHUN 2022<br>JU, BERKAT, SEJAHTERA' |                     |
| Nama Dierah                              | DUN                    | JPKK                                           |                     |
| RUPLA NERUS                              | SEBERANG DAGI          | 800                                            | 4PUNG BARD          |
| Nama Pemohon (KIR)                       |                        | No Kad Pergenalan Personon                     | No Telefon Pemonon  |
| endormal angles houng                    |                        |                                                | 013989298           |
| Pendapatan Penebon                       |                        | Pekerjaan Pernaham                             |                     |
| -                                        |                        |                                                |                     |
| Nama Pasangan                            |                        | No Kad Pergenalan Patangan                     | No Seleton Parangan |
| Rearie Section Section and               |                        |                                                | 01375/2438          |
| Pendapatan Pasangan                      |                        | Pelerjaan Pasangan                             |                     |
| -                                        |                        |                                                |                     |
| (D) Tanggungan                           | Jursiah Pendapatan Ini | Rumah                                          |                     |
| 3                                        | -                      |                                                |                     |
| Alamat                                   |                        |                                                |                     |
| PT S20500 kangang baru seberang takk     |                        |                                                |                     |
| Nana Daerah                              |                        | Padad                                          |                     |
| RUALANERIS                               |                        | 11300                                          |                     |

dengan niat menjap, saya boleh didakwa di bawah Seknyen 420 dan 458 Kanun Keseksaan yang mana jika disabitkan, saya boleh didakwa di bawah Seknyen 420 dan 458 Kanun Keseksaan yang mana jika disabitkan, saya boleh didakwa dan tidak meletibik 10 tahun serta denda Deknyen 4201 dan tidak meletibik tauh (7) tahun dan denda Deknyen 4680 Tanpoh tidak karang dari satu (1) tahun dan tidak meletibik 10 tahun serta denda Deknyen 4201 dan tidak meletibik tauh (7) tahun dan denda Deknyen 4680 TANDATANGAN PENGESAHAN SORONGAN Nama Pemohoni IPengerusi (PRX atau Setiassaho 3PR00 (Yang Bertoomat ADUN) Pegawal Penyelaras DUN)

SIMPAN & CETAK

**TEKAN SIMPAN &** 

CETAK

### SITUASI PERMOHONAN BERJAYA

### Perkara 1 :

Sekiranya pemohon memenuhi syarat, maka maklumat pemohon akan terus keluar dalam "BORANG BANTUAN i-Fitri"

### Perkara 2:

- Pemohon boleh Tekan Simpan & Cetak, Sekiranya maklumat yg dipaparkan adalah BETUL & TEPAT.
- Pemohon boleh TT dan selesaikan semua lampiran, kemudian hantar kpd pihak JPKK borang & lampiran yg lengkap

### Perkara 3 :

Sekiranya maklumat yang dipaparkan dalam borang tersebut "SALAH / TIDAK TEPAT", maka Pemohon WAJIB Kemaskini Maklumat menggunakan "Borang Kemaskini PRT20"

### HALAMAN BERJAYA

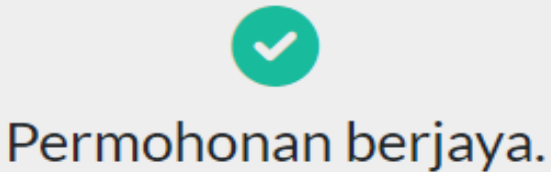

Permohonan anda telah berjaya dihantar.

KEMBALI

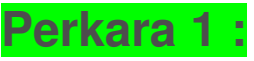

Setelah Berjaya Cetak Borang Permohonan, maka pemohon boleh lah meneruskan untuk melengkapkan lampiran yang diperlukan, kemudian Borang & Lampiran yg lengkap wajib dihantar ke JPKK sblm 31 Mac

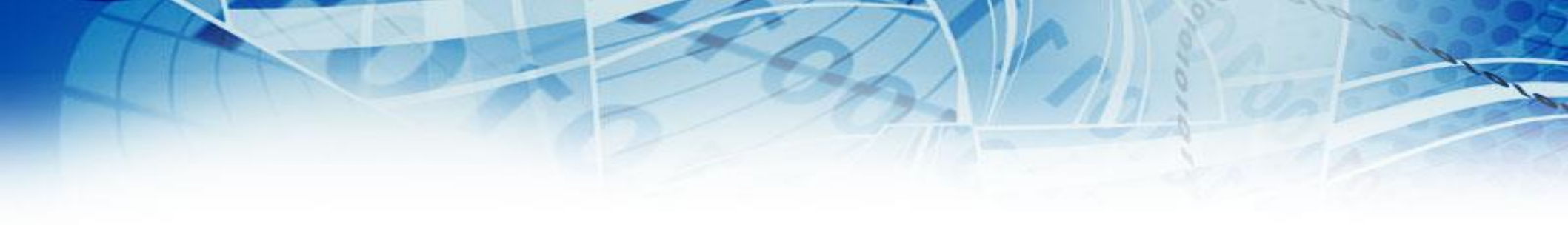

## LAMPIRAN : BORANG-BORANG BERKAITAN

#### SURAT AKUAN PENDAPATAN ISI RUMAH

Dengan ini saya mengakui bahawa segala keterangan di bawah adalah benar dan akan menanggung segala akibat / tindakan undang-undang sekiranya membuat akuan palsu.

#### MAKLUMAT PEMOHON

MAKLUMAT PASANGAN / PENJAGA

| NAMA :                 | NAMA :               |
|------------------------|----------------------|
| NO KP:                 | NO KP:               |
| ALAMAT:                | ALAMAT:              |
|                        |                      |
| WARGANEGARA:           | WARGANEGARA:         |
| PEKERUAAN :            | PEKERJAAN :          |
| PENDAPATAN:.           | PENDAPATAN : .       |
| A. GAJI BULANAN :      | A. GAJI BULANAN :    |
| B. BANTUAN/SUMBANGAN : | B. BANTUAN/SUMBANGAN |
| SILA NYATAKAN :        | SILA NYATAKAN :      |

Jumlah Pendapatan Isi Rumah : RM .....

**Tandatangan**Pemohon

Tandatangan Pasangan

PENGESAHAN :

Dengan ini disahkan bahawa pengakuan di atas adalah benar dan di buat di hadapan saya.

Tarikh :.....

Tandatangan & Cop JPKK

|                   |                  | AKU        | AN MENGE                 | NAI STATUS      | PERKAHW       | INAN                  |                |
|-------------------|------------------|------------|--------------------------|-----------------|---------------|-----------------------|----------------|
| Perka             | ra di ata        | as adalah  | dirujuk.                 |                 |               |                       |                |
| Denga             | an               | ini        | d                        | imaklumkan      | t             | bahawa                | saya           |
| Penge             | nalan:.          |            |                          |                 | dan           | beralamat             | Kad            |
|                   |                  |            |                          |                 | Mei           | ngaku dengan be       | enar dai       |
| sesun             | gguhnya          | a bahawa : |                          |                 |               | igana aongan pi       |                |
| a)                | Saya             | telah      | berkahwin                | dengan          | pasangan      | (nama pa<br>bernombor | asangar<br>Kac |
|                   | Penger           | halan :    |                          |                 |               |                       |                |
| b)                | Saya             | mengakı    | u bahawa<br>nyatakan set | saya ad<br>bab) | alah ibu      | atau bapa             | tungga         |
| Saya n<br>dan ler | nengaku<br>Igkap | ı bahawa r | maklumat yar             | ng di berikan   | dalam boran   | g ini adalah ben      | ar, betu       |
| Tandat            | angan :          |            |                          |                 |               |                       |                |
| Nama              | :                |            |                          |                 |               |                       |                |
|                   |                  |            |                          |                 |               |                       |                |
| PENGE             | SAHA             | <u>v</u>   |                          |                 |               |                       |                |
| Adalah            | disaksil         | kan bahaw  | a pengakuan              | di atas adala   | h benar dan d | di buat di hadapa     | n saya.        |
|                   |                  |            |                          |                 |               |                       |                |
|                   |                  |            |                          |                 |               |                       |                |
| (Tanda            | tangan           | & Cop JPK  | K)                       |                 |               |                       |                |
|                   |                  |            |                          | s               |               |                       |                |

TSIS\_2022

Kepada,

Tuan,

Sesiapa yang berkenaan.

SULIT

BORANG MKN-SPRM 2 (A)

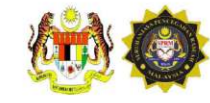

#### BORANG AKUAN SEBAGAI PENERIMA BANTUAN

| Adalah saya, Nama :                   |                                   |
|---------------------------------------|-----------------------------------|
| No Kad Pengenalan :                   | penerima BANTUAN i – FITRI NEGERI |
| TERENGGANU BAGI DAERAH                | pada tahun 2022 sebanyak          |
| RM 400.00 / RM 250.00 daripada KERAJA | AN NEGERI TERENGGANU.             |

Saya faham dan bersedia bertanggungjawab bahawa sekiranya terdapat sebarang pemalsuan maklumat atau butiran, saya boleh dikenakan tindakan di bawah " Seksyen 18 Akta Suruhanjaya Pencegahan Rasuah Malaysia 2009 (AKTA 694) : Kesalahan Memberi / Menggunakan Dokumen Mengandungi Butiran Palsu Dengan Niat Memperdayakan Bagi Mendapat Sesuatu Keuntungan Peribadi. Jika sabit kesalahan boleh dikenakan Penjara selama tempoh tidak melebihi 20 tahun ; dan Denda Lima (5) kali nilai suapan / nilaipemalsuan atau RM10,000.00 mengikut mana-mana yang lebih tinggi ".

#### ADALAH DENGAN INI, SAYA;

Tandatangan / Cop Jari Kiri :

| Nama Pemohon                              | ÷                  |                                                                                                    |
|-------------------------------------------|--------------------|----------------------------------------------------------------------------------------------------|
| Kad Pengenalan Pemohon                    | :                  |                                                                                                    |
| No. Telefon Pemohon                       | :                  |                                                                                                    |
| Nama Penerima                             | :                  |                                                                                                    |
| Kad Pengenalan Penerima                   | :                  |                                                                                                    |
| Tarikh                                    | :                  |                                                                                                    |
| No. Siri Baucer                           | :                  |                                                                                                    |
| Cop Pengesahan<br>(*Pejabat ADUN/PPDUN/PE | :<br>ENGHULU/JPKK) | Sila bawa <b>salinan</b> dokumen<br>berikut semasa hadir:<br>i. Kad Pengenalan Pemohon<br>ii. Kad Pengenalan Penerima |

#### BORANG AKUAN WAKIL BAGI PENERIMA BANTUAN I-FITRI 2022

#### AKUAN PENERIMA WANG BANTUAN i-FITRI 2022

| Saya                                 |                                 |                |
|--------------------------------------|---------------------------------|----------------|
| No. K/P                              | merupakan                       | (sila nyatakan |
| hubungan) wakil kepada               |                                 | (nama penerima |
| oantuan) (No. K/P penerima bantuan)  |                                 |                |
| Dengan ini mengaku telah menerima ba | ntuan i-Fitri 2022 Berjumlah RM | И              |

2. Saya berjanji akan menyerahkan jumlah wang yang diterima ini kepada penerima yang berhak serta bersedia untuk diambil tindakan undang-undang jika berlaku sebarang penyelewengan.

Sekian, terima kasih.

Yang Benar

Pengesahan

(Tandatangan)

(Cop & Tandatangan JPKK)

No KP :

- Wakil hanya dibenarkan atas sebab-sebab kecemasan dan perkara-perkara yang tidak dapat dielakkan setelah mendapat pengesahan daripada jawatankuasa JPKK.
- Wakil yang dibenarkan untuk membuat tuntutan WAJIB membawa dokumen-dokumen seperti berikut:
  - a. Baucar ASAL penerima
  - b. Borang SPRM
  - c. Salinan kad pengenalan wakil
  - d. Salinan kad pengenalan penerima

# **TERIMA KASIH**

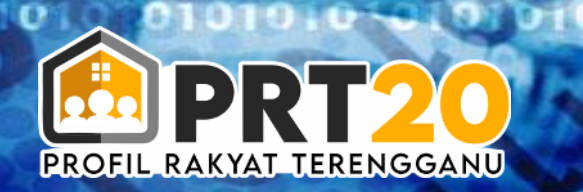